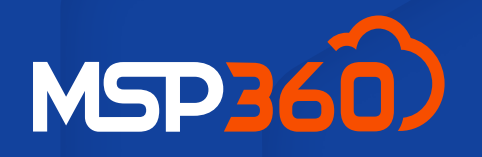

#### QUICK START GUIDE

# **MSP360 Managed Connect**

Learn how to install the app on your devices and establish a connection in three easy steps.

Read our <u>full Getting Started guide</u> for in-depth instructions.

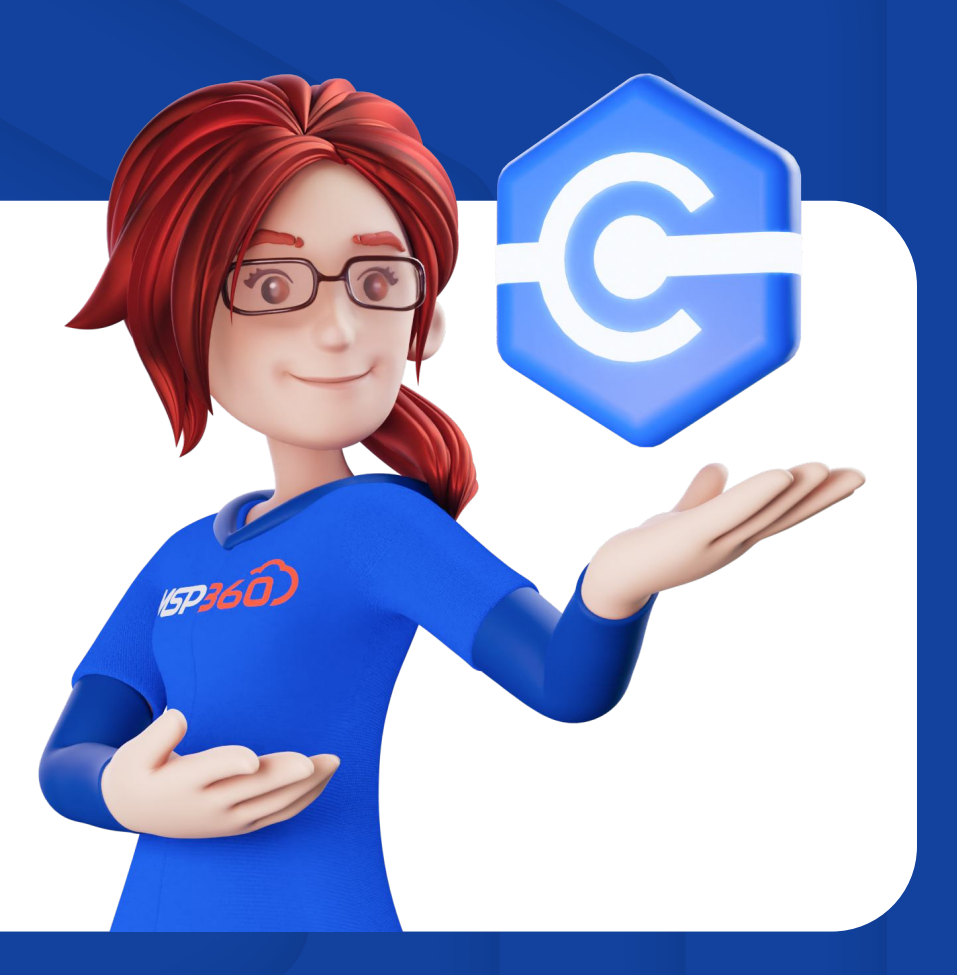

### **Account Creation**

Go to <u>the MSP360 Managed Connect signup page</u> and complete the form. Once you create an account, you'll then be transferred to the management console.

## **Installation and Authorization**

The first thing you'll see in the management console is a Getting Started wizard. Follow the steps in the wizard to successfully install the Connect app on your devices and those of your clients. After installation, devices will appear on the Computers tab. Refresh the page if needed. Then click Authorize to complete the procedure for these computers.

## **Establishing a Connection**

Find the Connect icon in front of the required computer, and click Connect. Or you can open the drop-down list next to it and select the preferred method of connection: connect using a web browser or connect using desktop app.

| First name *                         | Last name *                        |  |
|--------------------------------------|------------------------------------|--|
|                                      |                                    |  |
|                                      |                                    |  |
| → 🖵 Connect                          | TO<br>s you want to connect to     |  |
|                                      |                                    |  |
| $\square \rightarrow \text{Connect}$ | From<br>s you want to connect from |  |
| → Connect<br>istall on the device    | From<br>s you want to connect from |  |
| → Connect<br>stall on the device     | From<br>s you want to connect from |  |

Check out <u>the MSP360 Managed Connect page</u> to discover its features, including unattended access, file transfer, remote printing, session recording, and many other features to stay productive from anywhere.

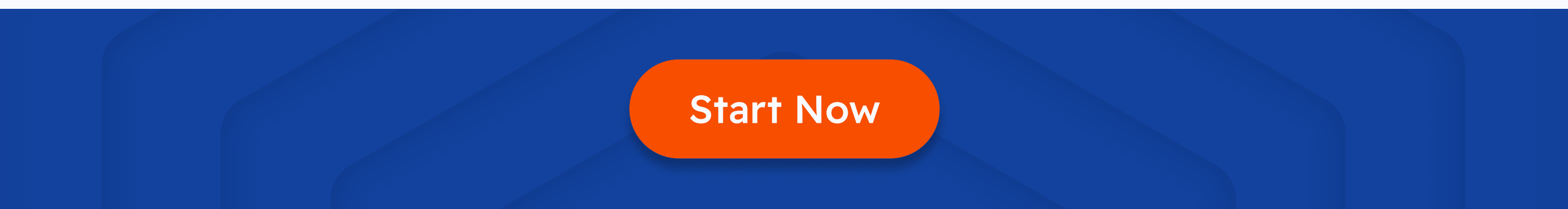